## FIND A BLUE CARE NETWORK (BCN) PRIMARY CARE PHYSICIAN (PCP)

- 1. Go to the Blue Cross Blue Shield website <u>www.bcbsm.com</u>.
- 2. On the left-hand side of the homepage, click on the blue "Find a Doctor" box

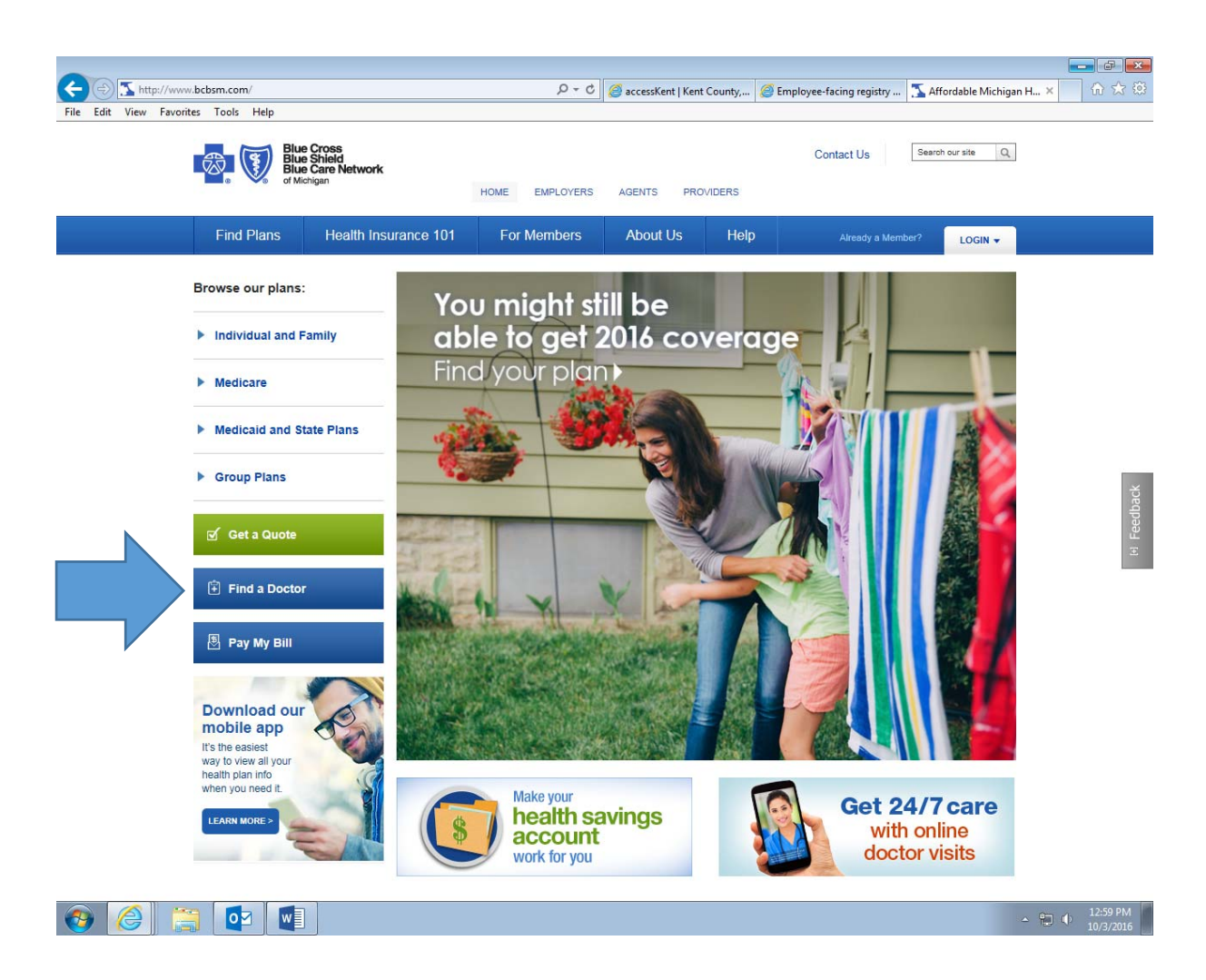

## 3. Click on the "Get Started" button.

| (Contemportation of the second second | osm.com/index/find-a-doctor.html 🖉 🗸 🖒 🍘 accessKent   Ke                                                                                                    | nt County, Mic 🍒 Find a Doctor   bcbsm.com 🛛 🗙                                                                                                    | ଳ 🕁 🐼                |
|----------------------------------------------------------------------------------------------------|----------------------------------------------------------------------------------------------------|----------------------------------------------------------------------------------------------------|----------------------|
| File Edit View Favorites                                                                                                    | Tools Help                                                                                                    |                                                                                                    |                      |
|                                                                                                    | Blue Cross<br>Blue Shield<br>Blue Care Network<br>of Michigan HOME EMPLOYERS AGENTS PR                                                                                                    | Contact Us Search our site Q                                                                                                    |                      |
|                                                                                                    | Find Plans         Health Insurance 101         For Members         About Us                                                                                                    | Help Already a Member? LOGIN -                                                                                                    |                      |
|                                                                                                    | You're using an older version of Internet Explorer and may experience issues with our site. If you'd like to the newest version. Or you can use a different browser such as Google Chrome or Mozilla Firefox. | o keep using Internet Explorer, please upgrade                                                                                                    |                      |
| F                                                                                                    | ind a Doctor                                                                                                    |                                                                                                    |                      |
|                                                                                                    | Quick Search Detail                                                                                                    | ed Search                                                                                                    |                      |
|                                                                                                    | Jump right in and search for a doctor or hospital near you. Take ad                                                                                                    | vantage of more features by logging in.                                                                                                    | dback                |
|                                                                                                    | Search for a doctor or hospital     Sea dreviews about doctors     See doctor and hospital quality scores     Search for a primary care physician     See Learn how to find which plan you have.     See      | rch for a doctor or hospital with results<br>lized to your health plan<br>d and write reviews about doctors<br>doctor and hospital quality scores<br>set a primary care physician (HMO only)<br>cost estimates (excluding Medicare) | iai Fee              |
|                                                                                                    | <ul> <li>Pharmacy, dental and vision</li> </ul>                                                                                                    |                                                                                                    |                      |
|                                                                                                    | Other directories                                                                                                    |                                                                                                    |                      |
|                                                                                                    | + Traveling? Find out how to get care                                                                                                    |                                                                                                    |                      |
|                                                                                                    | ✤ What is a specialist?                                                                                                    |                                                                                                    |                      |
|                                                                                                    |                                                                                                    |                                                                                                    |                      |
| 📀 🏉 🚞                                                                                                    |                                                                                                    | - 12                                                                                                    | 1:03 PM<br>10/3/2016 |

4. You'll be directed to a page that asks you to choose a health plan, to choose a location, and to choose a doctor, hospital name or specialty.

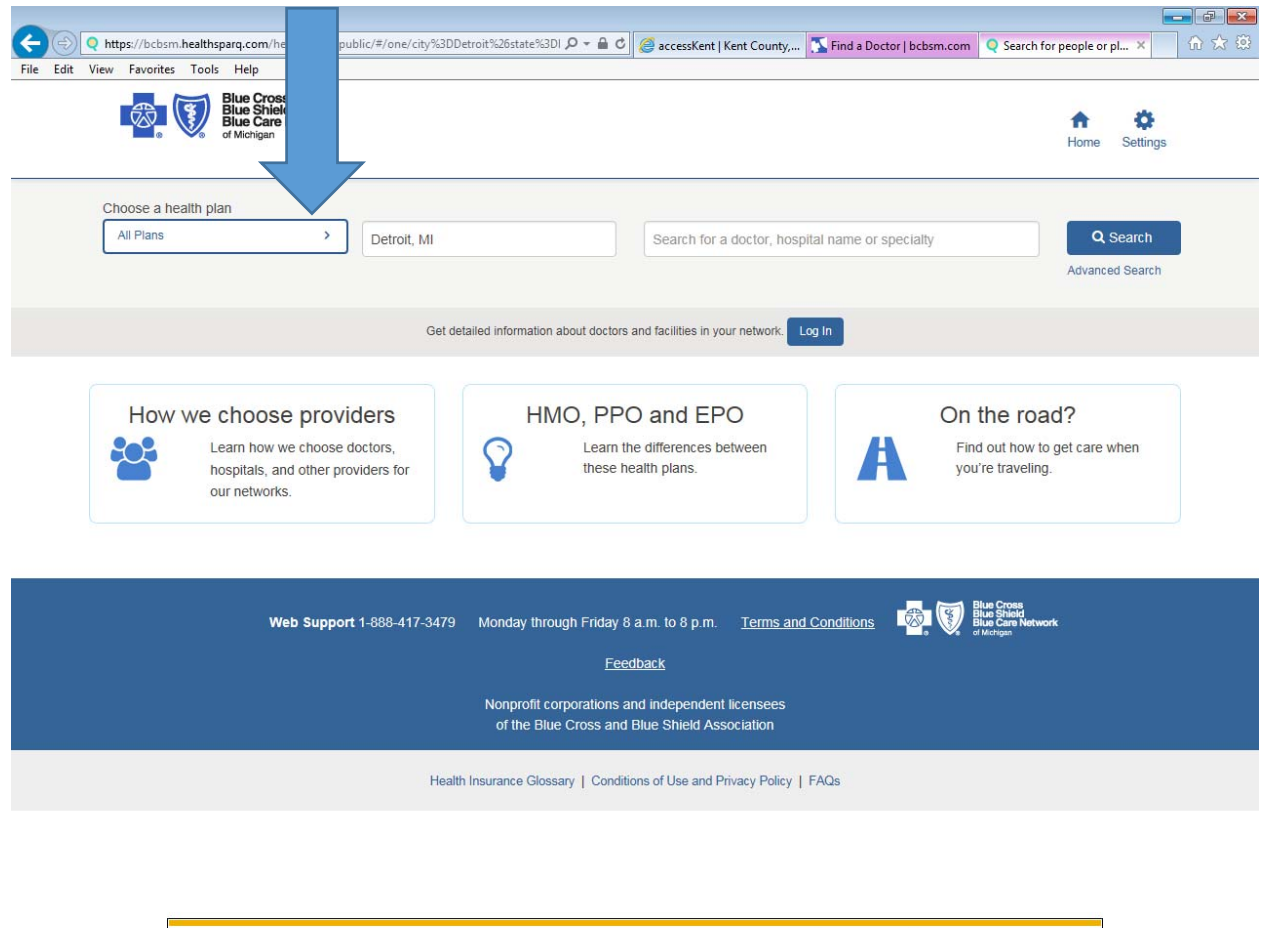

• Click the arrow in the "Choose a health plan" box.

|       | bcbsm.healthsparq.com wants to track your physical location. | Allow once Options for this site 🔻 🗙 |                            |
|-------|--------------------------------------------------------------|--------------------------------------|----------------------------|
| 👩 🏉 🕻 |                                                              |                                      | • 🐑 🐠 1:05 PM<br>10/3/2016 |

## 5. Click on "Employer Group Plans (24)"

| Ρ | lan Categories                                                                                                    | × | nospital name or specialty Q Search<br>Advanced Search |
|---|----------------------------------------------------------------------------------------------------|---|--------------------------------------------------------|
|   | You may search under any of our plans. But we are only able to give you cost information or select a PCP when you select under your current plan. |   | Log In                                                 |
| - | All Plans                                                                                                    |   | On the road?                                           |
|   | Employer Group Plans (24)                                                                                                    | > | Find out how to get care when you're traveling.        |
|   | Medicare (65 and over) (6)                                                                                                    | > |                                                        |
|   | Medicaid and State Plans (1)                                                                                                    | > |                                                        |
|   | Individual and Family Plans (under 65) (11)                                                                                                    | > | and Conditions                                         |
|   | Healthcare.gov Plans (49)                                                                                                    | > |                                                        |
|   | Hospital Blue Plans (PPO) (31)                                                                                                    | > | s                                                      |
|   | Dental, Vision, and Other Directories (13)                                                                                                    | > | cy   FAQs                                              |

6. Click on "Blue Care Network (HMO)".

| < Employer Group Plans                                                                                                    | pital name or specially     Advanced Search |
|----------------------------------------------------------------------------------------------------|---------------------------------------------|
| PPO Plans (includes Auto Active and Retirees)<br>PPO Plans<br>Medicare Plus Blue (PPO)<br>Blue Preferred Plus PPO              | Log in<br>On the road?                      |
| Mental Health Managed Care Network Personal Choice (PPO) HMO Plans (includes Auto Active and Retirees) Blue Care Network (HMO) | you're traveling.                           |
| BCN Advantage (HMO-POS)<br>BCN Local Network West<br>BCN Local Network Southeast<br>Blue Care Network PCP Focus Network (HMO)  | nd Conditions                               |
| Meijer Premier Health Network                                                                                                  | ↓ FAQs                                      |

7. Select either a city (for example, Grand Rapids) or a zip code (for example 49503). Click the "Search" button.

| ttps://bcbsm.healthsparq.com/ Edit View Favorites Tools Help | /healthsparg/public/#/one/city%3DDetroit%26state%31                  | MI%25post                       | - 🛱 🖉 🍒 Find a Doctor   bcbsm.com                   | Q Search for people or places × |                            | 0.1 |
|--------------------------------------------------------------|----------------------------------------------------------------------|---------------------------------|-----------------------------------------------------|---------------------------------|----------------------------|-----|
|                                                              | Blue Cross<br>Blue Shield<br>Blue Care Network<br>ef Mangan          |                                 |                                                     |                                 | Home Settings              |     |
|                                                              | Choose a health plan Blue Care Network (HMO)                         | Grand Rapids, MI                | Search for a doctor, hosp                           | tal name or specially           | Q Search                   |     |
|                                                              |                                                                      | Grand Rapids, MI                |                                                     |                                 | Advanced Search            |     |
|                                                              |                                                                      | MI-37 S, Grand Rapids, MI       |                                                     |                                 |                            |     |
|                                                              |                                                                      | MI-37 N, Grand Rapids, MI       | its and facilities in your network.                 | og in                           |                            |     |
|                                                              |                                                                      | MI-21, Grand Rapids, MI         |                                                     |                                 |                            |     |
|                                                              | How we choose provid                                                 | Grand Rapids, MN                | PO and EPO                                          | On the re                       | pad?                       |     |
|                                                              | Learn how we choose de<br>hospitats, and other prov<br>our networks. | idens for                       | ceam the differences between<br>these health plans. | Find out how<br>you're travel   | v to get care when<br>ling |     |
|                                                              | Web Support                                                          | 1-868-417-3479 Monday through I | Friday 8 a.m. to 8 p.m. <u>Terms and</u>            | Conditions                      | dinark -                   |     |
|                                                              |                                                                      |                                 | EDUDAEN                                             |                                 |                            |     |
|                                                              |                                                                      | of the Blue Cro                 | anors and Blue Shield Association                   |                                 |                            |     |
|                                                              |                                                                      | Health Insuranna Ginesanu       | Conditions of Lise and Privary Policy 1             | FACe                            |                            |     |
|                                                              |                                                                      | ( Heart House Couldary )        | and an and and a start from y function of the       |                                 |                            |     |
|                                                              |                                                                      |                                 |                                                     |                                 |                            |     |
|                                                              |                                                                      |                                 |                                                     |                                 |                            |     |
|                                                              |                                                                      |                                 |                                                     |                                 |                            |     |
|                                                              |                                                                      |                                 |                                                     |                                 |                            |     |

- 8. If you scroll through the results page, you can see that you can refine your search by using criteria such as, but not limited to:
  - Doctors who are accepting new patients
  - Doctors who are primary care providers
  - Specialty
- 9. Once you're done searching you can either view your results online, or you can save and print the results.

| Yiew Fgyorites Iools H | elp.                                                                                                    |                                                                                                    |                                                   |  |
|------------------------|----------------------------------------------------------------------------------------------------|----------------------------------------------------------------------------------------------------|---------------------------------------------------|--|
|                        | Blue Cross<br>Blue Shield<br>Blue Care Network                                                                                                    |                                                                                                    | Ammo Settings                                     |  |
|                        | Choose a health plan           Blue Care Network (HMO)         Image: Care Retwork (HMO)         Image: Care Retwork (HMO)< | apids, MI Search for a doctor, hosp                                                                                                    | al name or specially Q. Search<br>Advanced Search |  |
|                        | Redo search when map moved Shown                                                                                                    | a 1 – 10 of 3,620 results<br>Bertapelle, Bethany, MA<br>Social Work:<br>25 Sheldon Bivd SE<br>Grand Rapids, M 49603<br>0 miles Get directions<br>↓ (\$15) 459-4551<br>↓ Patients seen here<br>New Patients<br>▲ Not wheektair accessible                                                                                                    | Sort: Best Match V Save & Print                   |  |
|                        | Why are markers missang?<br>Refine your results<br>Miles from starting point<br>1 5 25 50 100 C of<br>Alpha Prefix<br>To find matches in your network, enter<br>the first 3 letters from your Member ID.                                                                                                    | DeJarnatt, Jessica L, MSW       Social Work       Image: Social Work       Image: |                                                   |  |
|                        | Go Accepting New Patients Accepting New Patients (1.449)                                                                                                    | Hayes, Elizabeth A, MA<br>Social Work                                                                                                    |                                                   |  |